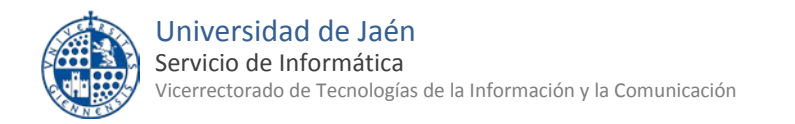

# Configuración de una cuenta Google Apps GMail UJA en Ms. Outlook 2013

# El Servicio de Informática recomienda utilizar el cliente web "Gmail" para acceder al correo Google Apps UJA. Las ventajas Gmail son:

- Es más rápido en la consulta de correo que con otros clientes.
- No necesita configuraciones del cliente. Ni en el PC ni en los dispositivos móviles.
- Se accede con la contraseña de la cuenta TIC. Y, por tanto, no es necesario utilizar una 2ª contraseña externa.
- No requiere abrir accesos inseguros a la cuenta Google Apps.

Esta documentación explica cómo configurar una cuenta GMail en Outlook.

En los siguientes pasos utilizaremos como ejemplo la dirección cuentaTIC@dominio. Sustituye esta dirección por la tuya: <u>cuentaTIC@ujaen.es</u> o <u>cuentaTIC@red.ujaen.es</u>.

#### Instala Google Apps Sync for Outlook.

- Cierra Ms. Outlook.
- Abre el navegador y descarga Google Apps Sync for Microsoft Outlook
- Ejecuta el instalador y sigue los pasos.

#### Accede a Google Apps Sync

- Al finalizar la instalación del programa, aparecerál inicio de sesión de Google Apps Sync. Si no es así, entra en Inicio de Windows>Todos los programas>Google Apps Sync>Configurar un usuario de Google Apps Sync
- Introduce tu dirección de correo. En este ejemplo, cuentaTIC@dominio
- Pulsa Continuar. Se abrirá automáticamente el navegador para que introduzcas tu usuario y clave de cuenta TIC en SIDUJA
- A continuación deberás aceptar las condiciones de uso como se indica en el pie de página.

| Accede a Google Apps Sync              |              |  |  |
|----------------------------------------|--------------|--|--|
| Google                                 | <u>Ayuda</u> |  |  |
| Iniciar sesión con tu cuenta de Google |              |  |  |
| Dirección de correo electrónico:       |              |  |  |
| cuentaTIC@dominio                      |              |  |  |
| C Recordarme                           |              |  |  |
| Continuar Cancelar                     |              |  |  |

| SIDUJA            | Servicio de Identidad<br>Universidad de Jaén |
|-------------------|----------------------------------------------|
| Nombre de usuario |                                              |
| 1 710             |                                              |

|    | cuenta I IC    |
|----|----------------|
|    | Clave de acces |
|    | •••••          |
| Lo | gin »          |
|    |                |

| 8 Administra tus tareas.                                                                                                    |                                                                               | i                              |
|----------------------------------------------------------------------------------------------------|-------------------------------------------------------------------------------|--------------------------------|
| Al hacer clic en Aceptar, autorizas a esta aplica<br>información según lo establecido en sus respec<br>Políticas de privacidad. Puedes cambiar este y<br>cualquier momento. | ción y a Google a utiliz<br>tivas Condiciones de s<br>otros permisos de la cu | ar tu<br>ervicio y<br>Jenta en |
|                                                                                                    | Cancelar                                                                      | Aceptar                        |

## Crea un perfil

- Una vez aceptadas las condiciones, minimiza el navegador y vuelve a Google Apps Sync. Ahora podrás crear el perfil de configuración de la cuenta.
- Pulsa en Crear el perfil

Nota: Si dispones de un perfil Ms. Outlook con datos puedes seleccionarlo para importar sus datos a GMail. Esta operación se puede realizar más tarde.

### Abre Outlook

- Google Apps Sync mostrará una pantalla indicando que ya se ha finalizado la configuración y que se puede abrir Ms. Outlook.
- Si todo está correcto, Google Apps Sync comentará a sincronizar mensajes.

#### Amplia el tamaño límite del buzón de correo

• En la esquina inferior derecha, pulsa con con el botón derecho sobre el

icono de Google App Sync <sup>1</sup> y selecciona "Definir tamaño límite del buzón de correo..."

• Pulsa en "Ilimitado" y luego "Aceptar".

| 🛞 Configuración tamaño                                                                                                    | o buzón de cori | 'eo      | × |  |
|----------------------------------------------------------------------------------------------------|-----------------|----------|---|--|
| Elige el volumen de correo que quieras almacenar localmente<br>en tu ordenador (Microsoft Outlook® funciona más deprisa si<br>el buzón de correo local es reducido). Ten en cuenta que<br>todo tu correo está disponible en la interfaz web de Gmail,<br>con independencia de lo que configures en esta opción. El<br>límite de tamaño del buzón de correo no puede ser inferior a<br>su tamaño actual. |                 |          |   |  |
| <ul> <li>1 GB (lo más rápido)</li> <li>2 GB</li> <li>4 GB</li> <li>Ilimitado (más lento)</li> </ul>                                                                                                    |                 |          |   |  |
| Ayuda                                                                                                    | Aceptar         | Cancelar |   |  |

Otras guías que pueden interesarle:

• <u>Ms Outlook 2013: copia de seguridad y restauración de mensajes</u>

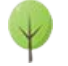

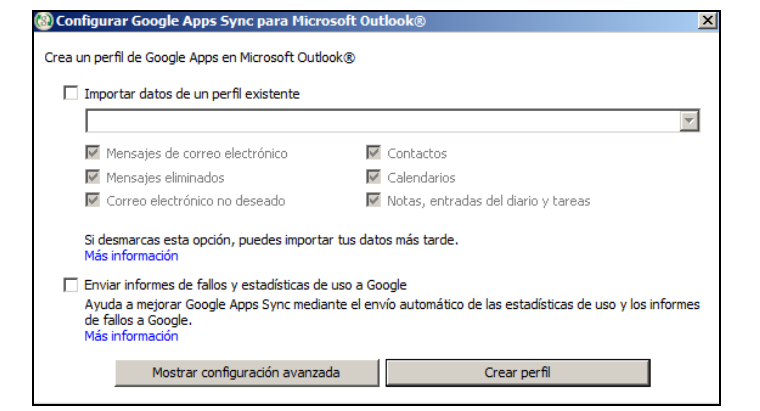

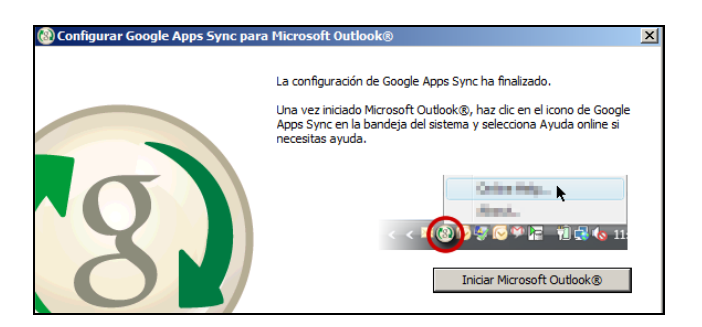

| 🛞 Estado de sincronización: prucorre@ujaen.es                              | ×                           |
|----------------------------------------------------------------------------|-----------------------------|
| Contactos de Google                                                        | Resincronizar               |
| Google Calendar Sincronizado.                                              | 8)<br>Resincronizar         |
| Correo de Google                                                           | (3)<br><u>Resincronizar</u> |
| ✓ Mostrar más     ✓ Abrir esta ventana al iniciar Microsoft Outlook® Ayuda | Cerrar                      |

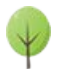